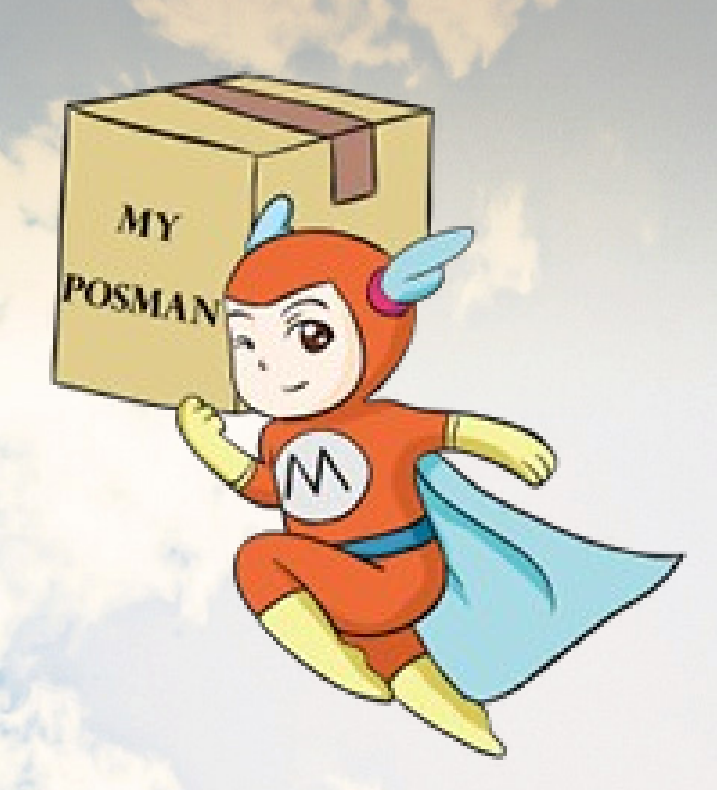

## Welcome to www.myposman.com

欢迎

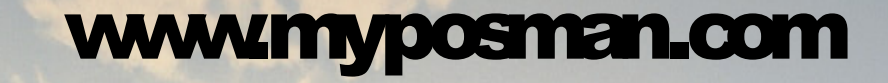

MY

# HOW TO REGISTER TAOBAO & ALIPAY

## 申请淘宝及支付宝账户

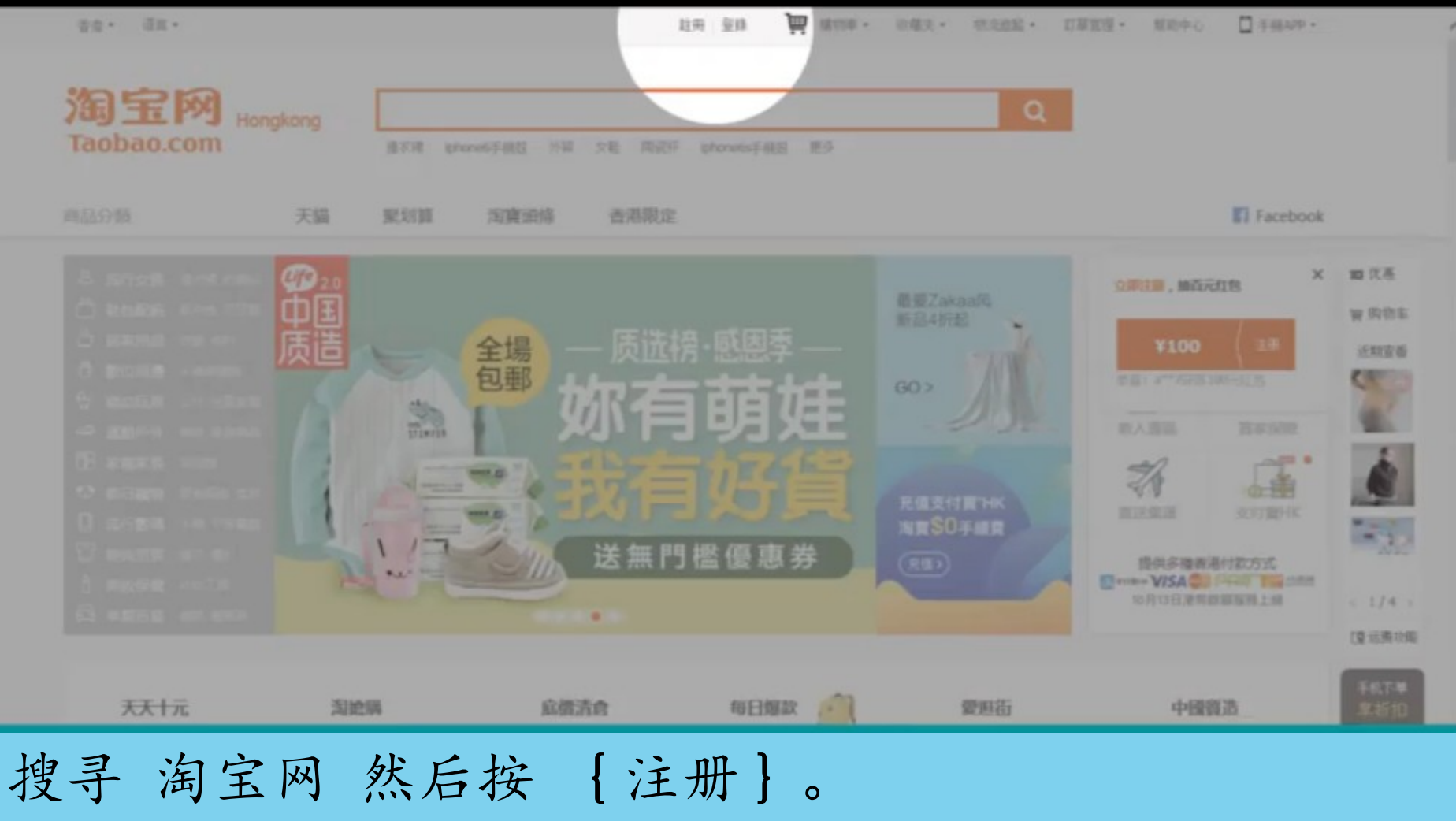

Go to <u>www.taobao.com</u> and click register.

myposman / myposman1 🛛 🕓 +6013-399 7897

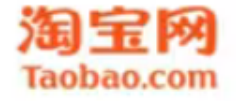

| 1 設置用戶名 | () homestics                                                     | 自註冊成功        | 中文   English |
|---------|------------------------------------------------------------------|--------------|--------------|
| 手機破     | 马来西亚 1 3 编队你的手根装满                                                |              |              |
| 5410    | >> 請存住指執,挑批到最右邊                                                  |              | ă            |
|         | 同步創建的改行審視戶<br>同意同意服務協議、《法律期刊及授礼權政策》和《<br>收個試來自taobao.com的面積及服務創件 | 於付買服務協議》及關意推 | 有问题?<br>我小蜜  |
|         | 于一步                                                              |              |              |

## 步骤1 : 设置用户名 Step 1: setting the account name

myposman / myposman1 +6013-399 7897

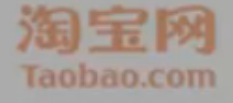

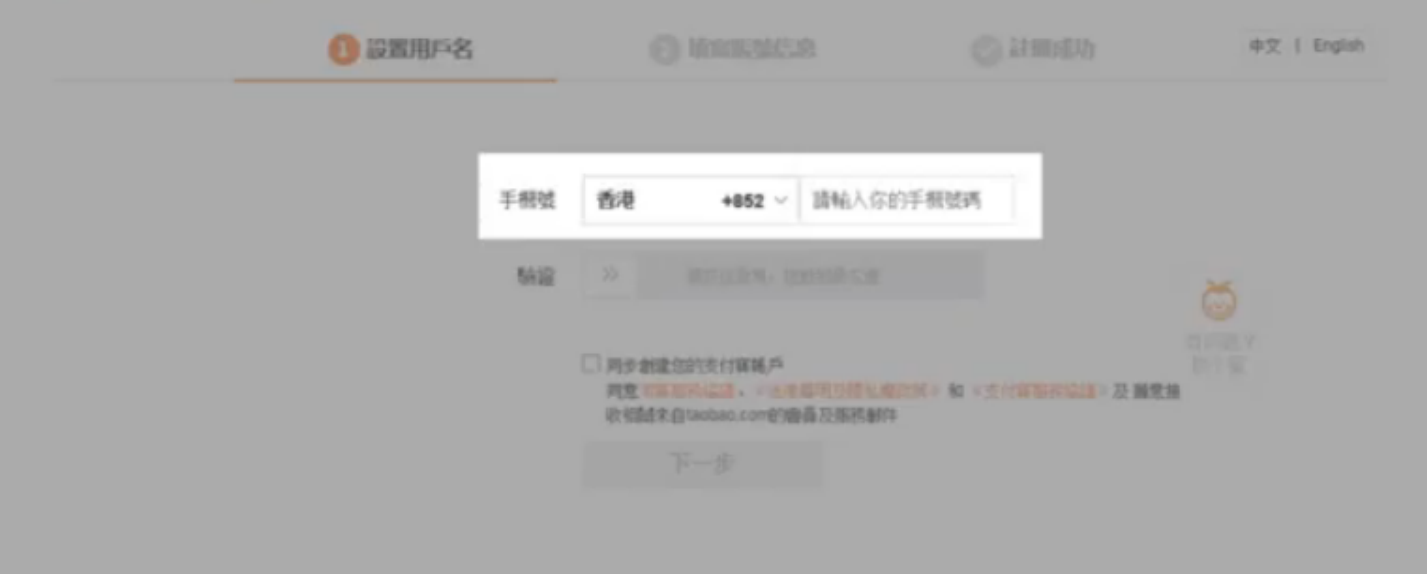

## 手机号码:不要放"O",例: 12-7559999 Key in phone number without number zero.

- 🛸 myposman / myposman1 🛛 🔊 +6013-399 7897

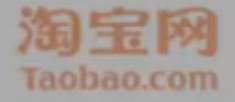

| 0 設置用戶名 |     |                                                                  |                        | 中文 [ English |
|---------|-----|------------------------------------------------------------------|------------------------|--------------|
|         | 手柄划 | <b>香港 +852 ~</b> III瓶入你的手机                                       | 14594                  |              |
|         | MIR | >> 請你在資訊,接起到的石油                                                  |                        |              |
|         |     | 回用步制建筑的支付算稿户<br>用意可能加快信道、广告协和可以任礼物的任义<br>收缩就来自taobao.com的自喜及服務制件 | An + 生产的和Prime + 及 動意相 |              |
|         |     |                                                                  |                        |              |

### 验证:请按住滑块,拖拉到右边。 Drag and swipe from left to right.

- 🏫 myposman / myposman1 🛛 🔊 +6013-399 7897

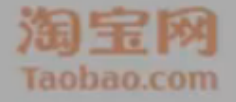

| 1 设置用户名 |                                                                 |                      | 中文 [ English |
|---------|-----------------------------------------------------------------|----------------------|--------------|
| 手柄装     | <b>香港 +852 ~</b> 副私人信約                                          | ∓#ttoπ               |              |
| 5412    |                                                                 |                      |              |
|         | □ 网步射建位的支付算帳戶<br>同意可算部內保護、《法律署明於擅私權的<br>收缩就來自taobao.com的論員及服務創件 | (第3) 和《支付實服務編講》及 翻載推 |              |
|         |                                                                 |                      |              |

### 选勾 { 同步创建您的支付宝账户 } 。 Click to create Alipay in the same time.

- 🧖 myposman / myposman1 🛛 🔊 +6013-399 7897

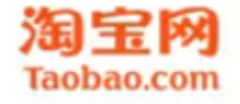

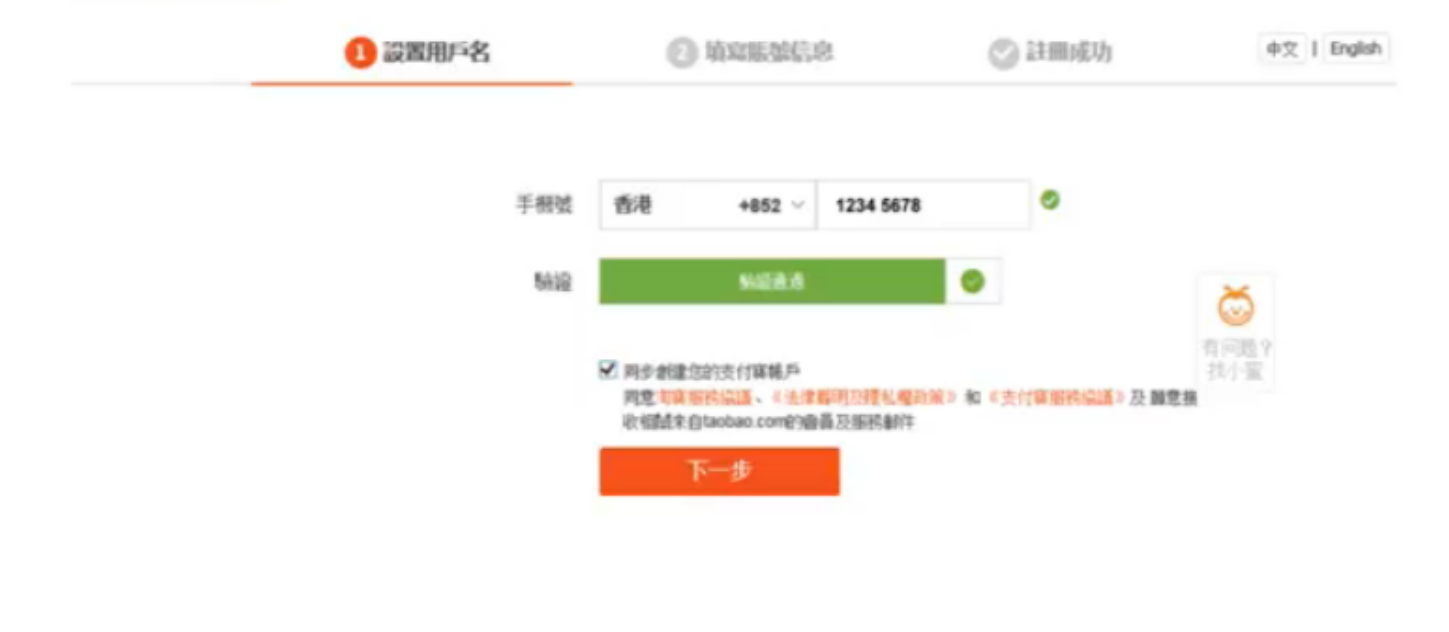

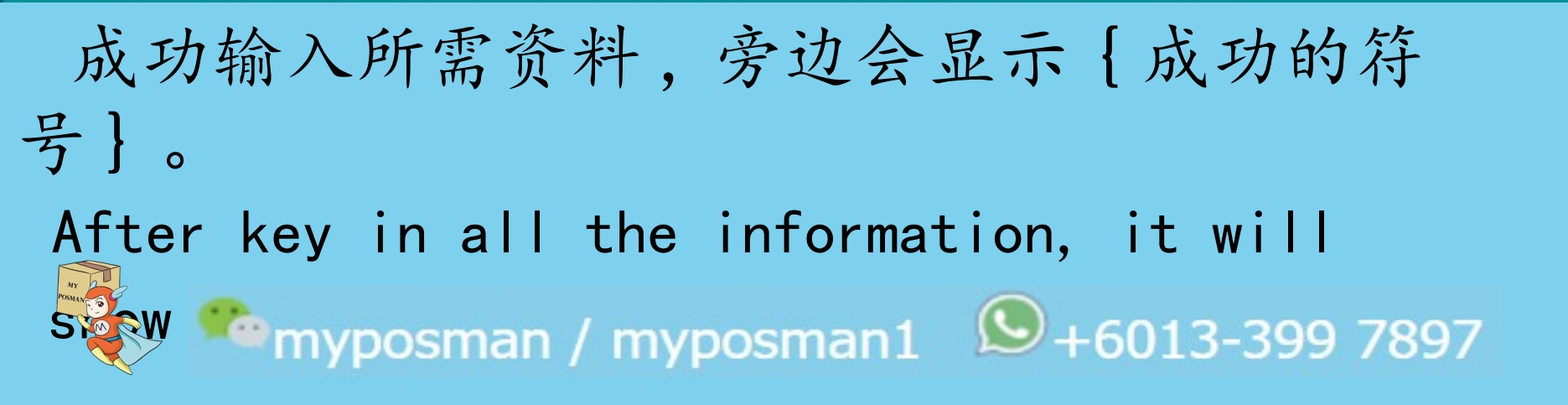

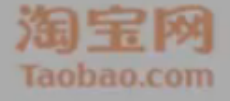

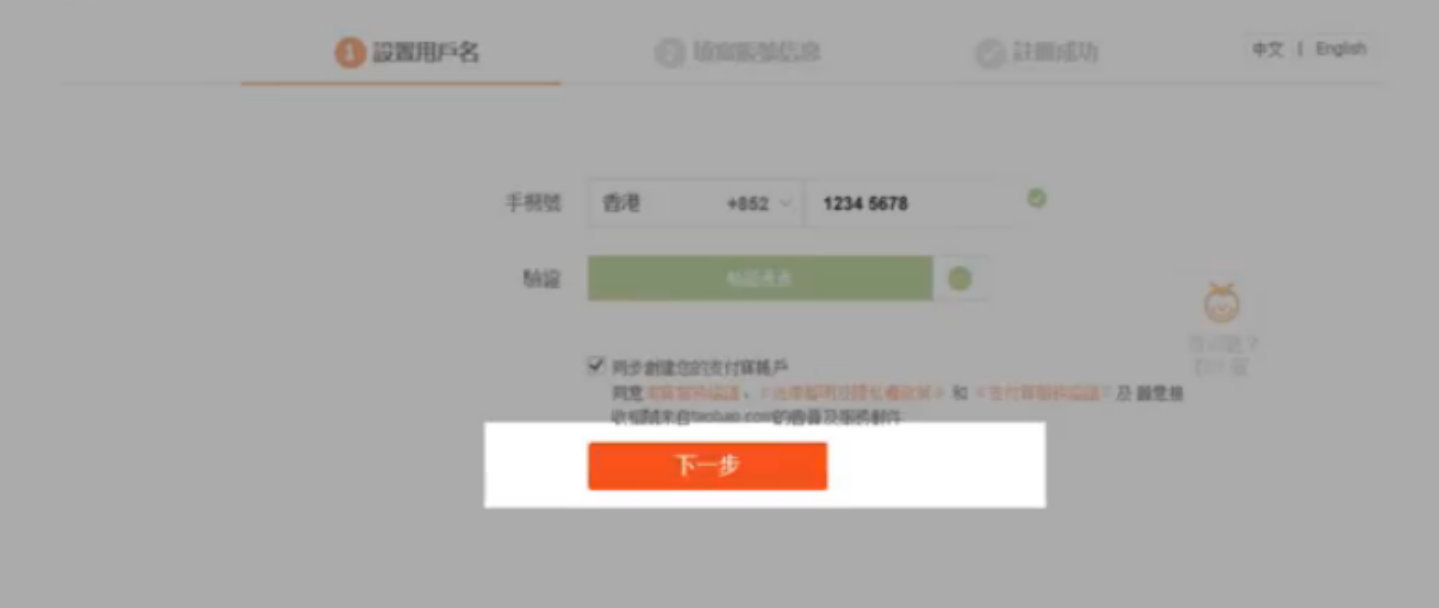

## 按{下一步},则确认提交资料。 Press {next step}& submit the information.

- 🤷 myposman / myposman1 🛛 🔊 +6013-399 7897

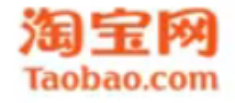

|   | 1 設置用戶名                | ④ 填加服制信息        | 🕑 註冊成功 | 中文   English |
|---|------------------------|-----------------|--------|--------------|
| - | 验證手機                   |                 | ×      |              |
|   | 包 核脑碼已發送到你的手稿,15分種內輸入有 | 效- 請勿決羅         |        |              |
|   | 手機號                    | 852-1234 5678   | (      | <b>Ö</b>     |
|   | 驗證碼                    | 重發驗證碼(57 s)     | 找      | 小室           |
|   |                        | 他驗調已發送至你的手稿,請查收 |        |              |
|   |                        | 確認              |        |              |
|   |                        |                 |        |              |

#### 验证码已发送至您的手机,请查看讯息。 OTP has sent to your phone, kindly read the message.

myposman / myposman1 🔎+6013-399 7897

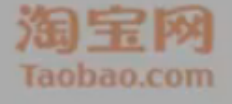

| 验證手根           |              |                    |   |  |
|----------------|--------------|--------------------|---|--|
| · 位服時已始送到印印于欄。 | 15 SHERINGAN | (2) + 68 (2) (2) M |   |  |
|                | 子教堂          | 852-1234 5678      | _ |  |
|                | 驗證碼          | 重發積溫碼(57 s)        |   |  |
|                |              | ◎ 但林林已接达至自的手稿,截至改  |   |  |
|                |              | 612.               |   |  |

验证码: 输入验证号码。 Please retrieve OTP and key into the column provided.

myposman / myposman1 + 6013-399 7897

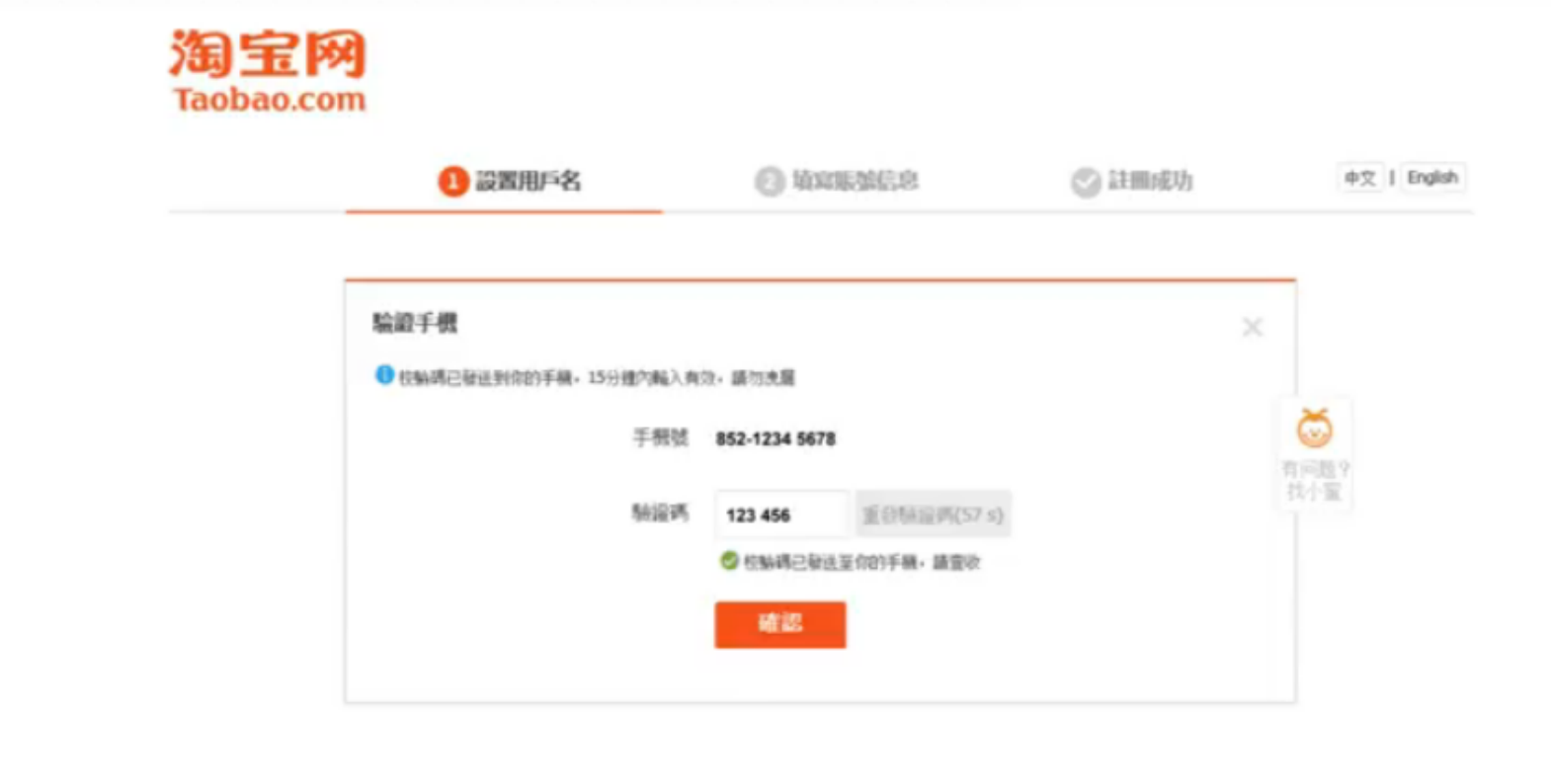

#### 必须在 15 分钟内输入验证码。 You have to key in the OTP within 15 minutes.

🔊 🤷 myposman / myposman1 🔊 +6013-399 7897

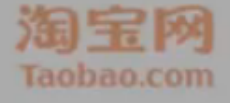

| 10 设置用户名       | O texastica                 |   | 中文 ( Englis) |
|----------------|-----------------------------|---|--------------|
| 输出手供           |                             |   |              |
| 使脑璃已被送到你的手稿。15 | 分禮的職入賣效。歸勿速讓                |   |              |
|                | 手根號 852-1234 5678           |   |              |
|                | NORT 123 456 (CONTRACTOR N) |   |              |
|                | 它 拉斯語已發送至你的手續, 語音欲          |   |              |
|                | 40 12                       |   |              |
|                |                             | _ |              |
|                |                             |   |              |

#### 必按 { 确认 } , 提交以上资料。 Press confirm to submit the information.

🔊 🤷 myposman / myposman1 🔊 +6013-399 7897

| 1 設置用戶名 | 2 填寫服態信息          | ② 註冊成功 | 中文   English |
|---------|-------------------|--------|--------------|
| 登錄      | 名 0085212345678   |        |              |
| 設置登峰街   | 青 登靖時輸證,保護孫戶信息    |        | Ö            |
| 王绅密     | <b>弗</b> 設置你的显踪密碼 |        | 我小靈          |
| 密構成     | 2 请再次输入你的密调       |        |              |
| 設置音員    | ă.                |        |              |
| 圣碑      | 名 請設置會員名          |        |              |

步骤二:填写账号信息。 Step 2: Fill in the account information.

🗞 🤷 myposman / myposman1 🔊 +6013-399 7897

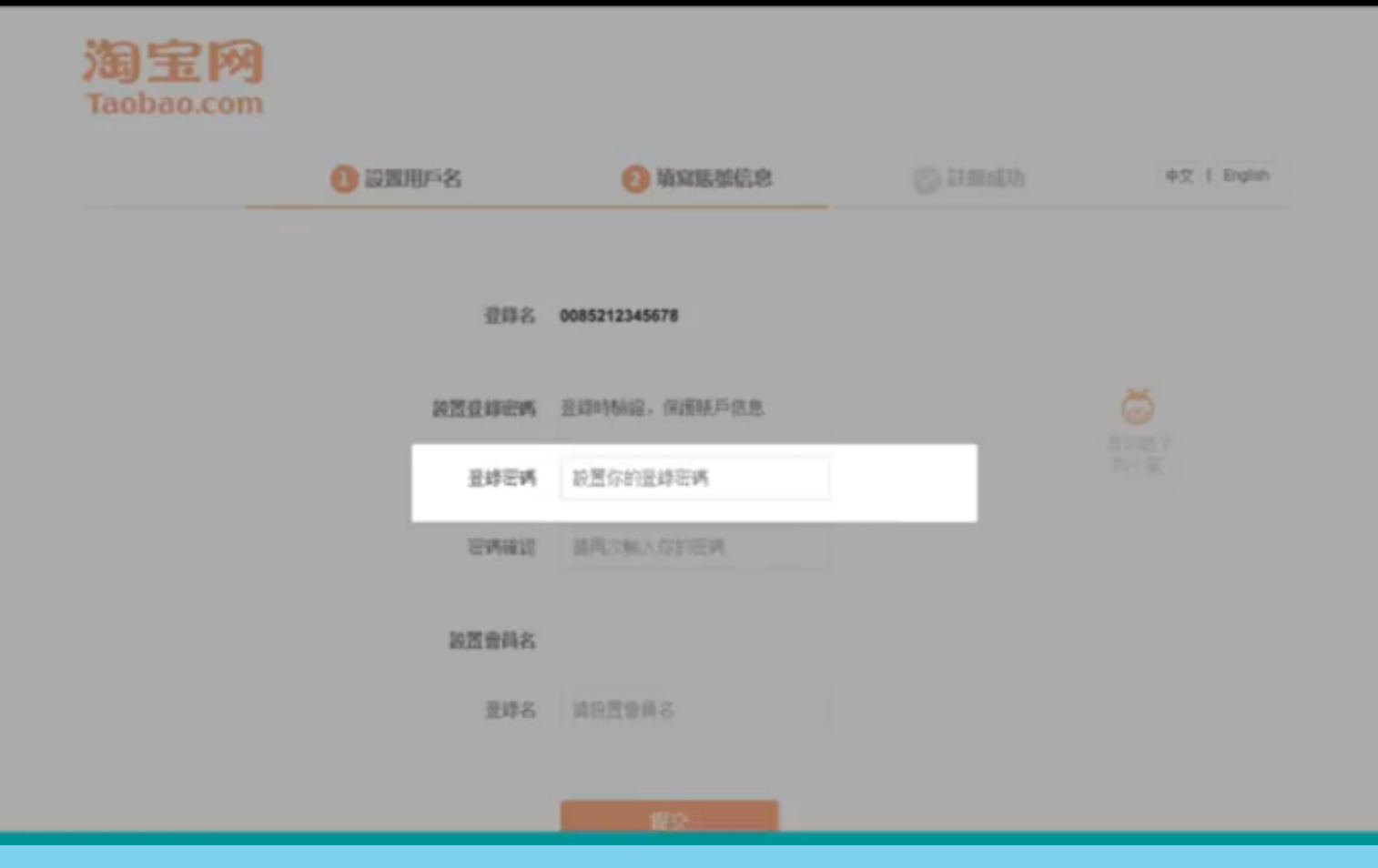

登录密码:设置您的登录密码(请保管好)。 Set your login password (please keep a record).

🔊 🤷 myposman / myposman1 🛛 🔍 +6013-399 7897

| 1 設置用戶名    | (2) 填充服然信息    | 中文 ( English |
|------------|---------------|--------------|
| 登錄名        | 0085212345678 |              |
| 設置登峰密碼     | 重雄時軸線,保護勝戶信息  |              |
| 呈蜂密病       | 新展示的资料资料      |              |
| (EVALUATE) | 諸两次輸入你的密碼     |              |
| 設置會與名      |               |              |
| 亚纬名        |               |              |

密码确认: 再次输入刚刚所设置的密码。 Reconfirm the password by key in the password again.

myposman / myposman1 9 +6013-399 7897

| () 設置用戶名  | ④ 填寫服裝信息               |   | 中文   Engli |
|-----------|------------------------|---|------------|
| - <u></u> | § 0085212345678        |   |            |
| 設置登線砲     | <b>有</b> 一登峰时畅望,保護联斥信息 |   |            |
| 皇绅密       | A 股票存的差球管理             |   |            |
| 名列曲       | 8. 就两次触入你的密病           |   |            |
| 設置音具      | 5                      |   |            |
| 10        | 5 請設置會員名               | _ |            |

#### 登录名:请设置会员名(请保管好)。 Key in your Login Name (please keep a record).

myposman / myposman1 9+6013-399 7897

| <br>1 設置用戶名 | 2 填寫服強信息      | ② 註冊成功  | 中文   English |
|-------------|---------------|---------|--------------|
| 登峰名         | 0085212345678 |         |              |
| 設置登錄密碼      | 登錄時驗證,保護縣戶信息  |         | 0            |
| 登錄密碼        |               | ● 強度: + | 有问题Y<br>找小室  |
| 密構確認        | •••••         | 0       |              |
| 設置會員名       |               |         |              |
| 登錄名         | abc123de      | 0       |              |

成功输入所需资料,旁边会显示 {成功}。 After key in all the required information, it will show successful.

<sup>1</sup> myposman / myposman1 9+6013-399 7897

| <br>1 設置用戶名 | 2 填寫賬盤信息      | ② 註冊成功  | 中文   English |
|-------------|---------------|---------|--------------|
| 登錄名         | 0085212345678 |         |              |
| 設置登峰密碼      | 登錄時驗證,保護賬戶信息  |         | 0            |
| 圣终密调        | •••••         | ● 独居: 中 | 有问题?<br>找小蜜  |
| 密構確認        | •••••         | 0       |              |
| 設置會員名       |               |         |              |
| 登葬名         | abc123de      | 0       |              |
|             | 8字符           |         |              |

#### 如不可以阅览整个页面,请往下移动页面。 If can't read the entire page, please scroll down.

myposman / myposman1 9 +6013-399 7897

| (1) 設置用戶名 | 2 填露服就信息      |        | 中文   English |
|-----------|---------------|--------|--------------|
| 登錄名       | 0085212345678 |        |              |
| 設置登錄密碼    | 登峰時線道,保護縣戶信息  |        |              |
| 量蜂密構      |               | O HR + |              |
| 医病毒的      |               | 0      |              |
| 設置會員名     |               |        |              |
| 亚综名       | abc123de      | 0      |              |
|           | 8字符           |        |              |

按{提交},完成淘宝注册。 By clicking submit, you had successfully registered to Taobao.

- 🏫 myposman / myposman1 🛛 🔊 +6013-399 7897

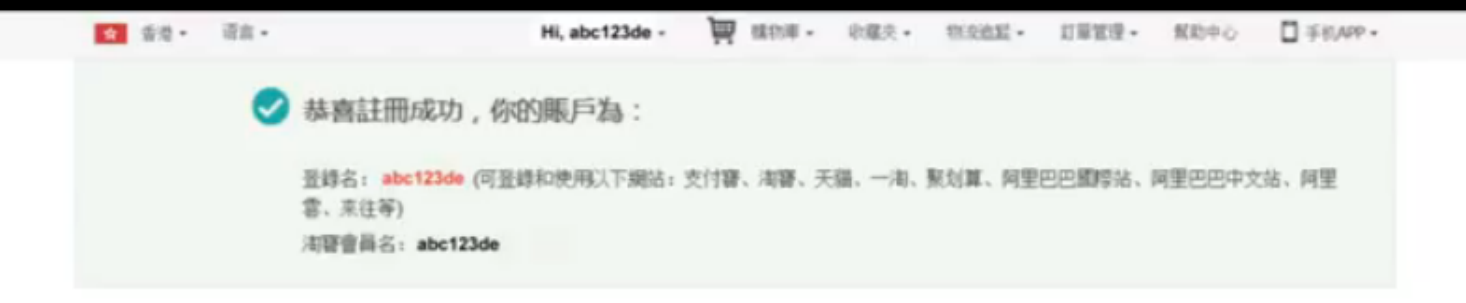

同量已把集團 南條號 天城 裂坑狱 全球速奏通 阿里巴巴國際交易市場 1688 阿里提拼 阿里雷計算 YunOS 單調 南寨银行 假未 未住 支付商 加於海路 合作特件 登録中心 羅王學級 顺系電磁 装给平台 滤证英才 顺系批判 描述地图 主律解明 @ 2003-2014 Taobao.com 新權所有 例這文化理题即句語: 文明文[2010]040號 聲這電虛集接經習許可語: 登録-20080224-1 信息團這集論預整的目許可語: 110936-%

#### 此时,您的淘宝及支付宝账户已注册成功。 You have successfully registered to TaoBao and Alipay.

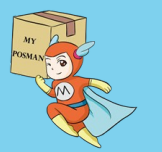

<sup>ree</sup>myposman / myposman1 🛛 ᠑ +6013-399 7897

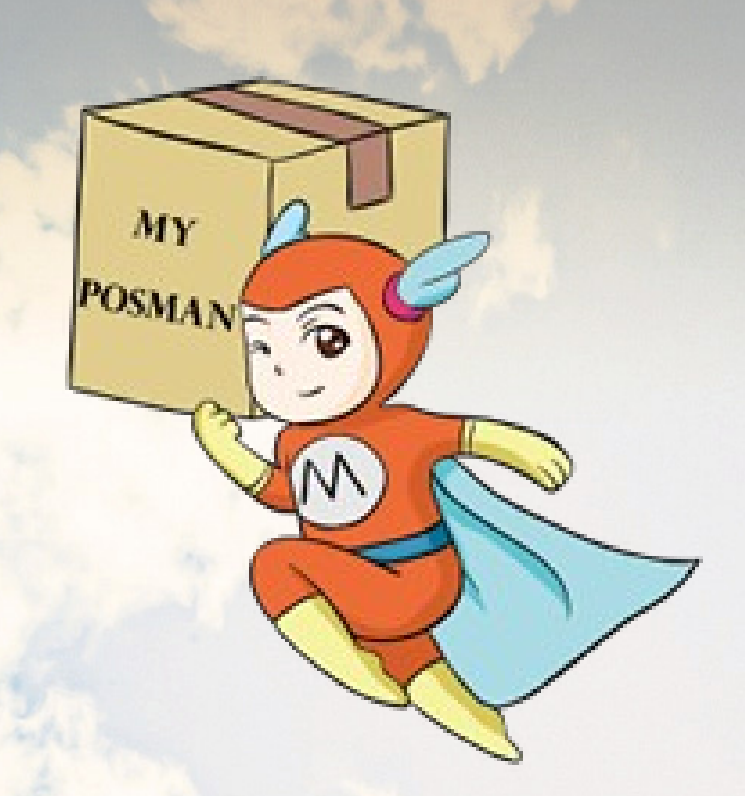

#### www.myposman.com

## Thank you 谢谢